# Manual > Applying for Registration as a Nonresident Taxable Person on the GST Portal

# What are the steps involved in applying for Registration as a Non-resident Taxable Person on the GST Portal?

For registering yourself as a Non-resident Taxable Person on the GST Portal, perform the following steps:

- 1. Access the https://www.gst.gov.in/ URL. The GST Home page is displayed.
- 2. Click Services > Registration > New Registration option.

| Home                                                   | Services 🗸 | GST Law 👻     | Downloads - | Search Taxpayer 👻 | Help 🗸 |                |
|--------------------------------------------------------|------------|---------------|-------------|-------------------|--------|----------------|
| Registration                                           | Payments   | User Services | Refunds     |                   |        |                |
| New Registration Application for Filing Clarifications |            |               |             |                   |        | Clarifications |
| Track Applicat                                         | ion Status |               |             |                   |        |                |

The Application form is divided into two parts as:

Part A Part B

Part B

# PART A:

- 3. The New Registration page is displayed. Select the New Registration option.
- 4. From I am a drop down list, select the Non resident Taxable Person as the type of taxpayer to be registered.

| Home > Registration                                   | 🔾 Englis                                                                                                    |
|-------------------------------------------------------|----------------------------------------------------------------------------------------------------|
|                                                       | User Credentials OTP Verification                                                                                                    |
| New                                                   | Registration                                                                                                    |
|                                                       | <ul> <li>indicates mandatory fields</li> </ul>                                                                                                    |
| ۲                                                     | New Registration Temporary Reference Number (TRN)                                                                                                    |
| I am                                                  | a•                                                                                                    |
| Se                                                    | ect v                                                                                                    |
| Se<br>Ta:<br>Ta:<br>Ta:<br>GS<br>No<br>Un<br>Co<br>Ot | lect<br><pre> cpace commerce <pre> commerce commerce commer</pre></pre> |
|                                                       |                                                                                                    |
| Perm                                                  | anent Account Number (PAN)•                                                                                                    |
| Ent                                                   | er Permanent Account Number (PAN)                                                                                                    |
| Emai                                                  | Address                                                                                                    |
| Z                                                     | Enter Email Address                                                                                                    |
| то 🤁                                                  | P will be sent to this Email Address                                                                                                    |
| Mobi                                                  | e Number•                                                                                                    |
| +9                                                    | 1 Enter Mobile Number                                                                                                    |
| 0 Se                                                  | parate OTP will be sent to this mobile number                                                                                                    |
|                                                       | PROCEED                                                                                                    |
|                                                       |                                                                                                    |

5. In the **State/UT** drop down list, select the state for which registration is required.

6. In the **District** drop down list, select the district for which registration is required.

7. In the **Legal Name of the Non-resident Taxpayer** field, enter the legal name of your Non-resident Taxable Person as mentioned in your Passport or PAN database.

8. Select one of the following options:

- Permanent Account Number (PAN) of the Non-Resident Taxable Person OR
- Passport Number of the Non-Resident Taxable Person OR
- Tax Identification Number (TIN) or unique number on the basis of which the entity is identified by the Government of that country

9. In **Name of Authorized Signatory** field, enter the name of your Authorized Signatory who belongs to India as per the PAN Database.

10. In **PAN of Authorized Signatory**, enter the PAN of the Authorized Signatory who belongs to India.

11. In the **E-mail Address of the Authorized Signatory** field, enter the e-mail address of the Primary Authorized Signatory.

12. In the **Mobile Number of the Authorized Signatory** field, enter the valid Indian mobile number of the Primary Authorized Signatory.

**Note:** Different One Time Password (OTP) will be sent on your e-mail address and mobile number you just mentioned for authentication.

Once the validation is done, all further communications will be sent to valid e-mail address and mobile number.

13. In the Type the characters you see in the image below field, enter the captcha text.

14. Click the **PROCEED** button.

| 1 2<br>User Credentials OTP Verification                                                                                               |                 |
|----------------------------------------------------------------------------------------------------|-----------------|
| New Registration                                                                                                    |                 |
| • indicates                                                                                                    | mandatory field |
| New Registration      Temporary Reference Number (T                                                                                    | rn)             |
| [am a•                                                                                                    |                 |
| Non Resident Taxable Person                                                                                                    | ٣               |
| State / UT•                                                                                                    |                 |
| Select                                                                                                    | •               |
| District                                                                                                    |                 |
| Select                                                                                                    | •               |
| Legal Name of the Non-Resident Taxable Person •                                                                                        |                 |
| Enter Legal Name of the Non -Resident Taxpayer                                                                                         |                 |
| Please select one •                                                                                                    |                 |
| Permanent Account Number (PAN) Passport Numb                                                                                           | ber             |
| <ul> <li>Tax identification number or unique number on the basis<br/>entity is identified by the Government of that country</li> </ul> | s of which the  |
| Name of Authorized Signatory (as per PAN)*                                                                                             |                 |
| Enter Name of Authorized Signatory                                                                                                    |                 |
| Details of Primary Authorized Signatory to be added                                                                                    |                 |
| PAN of Authorized Signatory*                                                                                                    |                 |
| Enter Permanent Account Number (PAN)                                                                                                   |                 |
| Email Address of Authorized Signatory•                                                                                                 |                 |
| Enter Email Address of Authorized Signatory                                                                                            |                 |
| OTP will be sent to this Email Address                                                                                                 |                 |
| Mobile Number of Authorized Signatory •                                                                                                |                 |
| +91 Enter Mobile Number of Authorized Signatory                                                                                        |                 |
| Separate OTP will be sent to this mobile number                                                                                        |                 |
| Гуре the characters you see in the image below•                                                                                        |                 |
|                                                                                                    |                 |
| <b>2141(C/G →</b> <i>⇒</i>                                                                                                    |                 |
| PROCEED                                                                                                    |                 |
|                                                                                                    |                 |

**Note**: On clicking proceed, GST Portal displays all the GSTINs / Provisional ID's / UINs / GSTP IDs mapped to the same PAN across India. Click the **PROCEED** button.

| Existing Registrations / Pe | ending Application                                                                        | for Regist     | ration on I    | PAN - AJIPA1572E |       |                  |                                                                                                    |  |  |  |
|-----------------------------|-------------------------------------------------------------------------------------------|----------------|----------------|------------------|-------|------------------|----------------------------------------------------------------------------------------------------|--|--|--|
| State                       | ARN                                                                                       | Date of<br>ARN | Assigned<br>to | Application Type | GSTIN | G STIN<br>Status | ARN Status and reason if applicable                                                                     |  |  |  |
| Madhya Pradesh              | AA231020000040R                                                                           | 13-10-<br>2020 | CENTER         | Normal           | NA    | NA               | Pending for Processing - Task is pending with the Tax Officer. Tax Officer is yet to<br>act on the ARN. |  |  |  |
| Madhya Pradesh              | ladhya Pradesh AA23102000043L 13-10-<br>2020 STATE Normal NA Approved                     |                |                |                  |       |                  |                                                                                                    |  |  |  |
| Chandigarh                  | AA041020000022P                                                                           | 13-10-<br>2020 | STATE          | Normal           | NA    | NA               | Pending for Processing - Task is pending with the Tax Officer. Tax Officer is yet to<br>act on the ARN. |  |  |  |
| Telangana                   |                                                                                           |                |                | Normal           |       |                  |                                                                                                    |  |  |  |
| Madhya Pradesh              | AA231020000027F                                                                           | 12-10-<br>2020 | STATE          | Normal           | NA    | NA               | Approved                                                                                                |  |  |  |
| ou already have abov        | ou already have above registrations under GST mapped against PAN. Do you wish to proceed? |                |                |                  |       |                  |                                                                                                    |  |  |  |
|                             | CANCEL PROCEED DOWNLOAD                                                                   |                |                |                  |       |                  |                                                                                                    |  |  |  |

### Note:

- You can click the **DOWNLOAD** button to download the existing registration details in PDF format.
- Following Color code has been used to donate different status of the ARN:
  - Green Color: Green color reflects the Approved Registration Application.
  - **Red Color**: Red color reflects the Rejected Registration Application.
  - **Orange Color**: Orange color reflects the Pending for Processing/Pending for order Registration Application.

After successful validation, you will be directed to the **OTP Verification** page.

15. In the **Mobile OTP** field, enter the OTP you received on your mobile number. OTP is valid only for 10 minutes.16. In the **Email OTP** field, enter the OTP you received on your email address. OTP is valid only for 10 minutes.

#### Note:

• OTP sent to mobile number and email address are separate.

• In case OTP is invalid, try again by clicking the **Click here to resend** the OTP link. You will receive the OTP on your registered mobile number or email ID again. Enter both the newly received OTPs again.

17. Click the **PROCEED** button.

|                  | <ul> <li>indicates mandatory fields</li> </ul>    |
|------------------|---------------------------------------------------|
| Mobile OTP•      |                                                   |
| •••••            |                                                   |
| Enter OTP sent t | o your mobile number                              |
| Email OTP•       |                                                   |
| •••••            |                                                   |
| Enter OTP sent t | o your Email Address                              |
|                  | iunk/snam folder in case you do not get email     |
| Please check the | , junk spann folder in ease you do not get email. |

The system generated **15-digit Temporary Reference Number (TRN)** is displayed.

**Note:** Once TRN is generated, You will receive the TRN information on your e-mail address as well as your mobile number. Note that below the TRN, the expiry date of the TRN will also be mentioned.

18. Click the **PROCEED** button. Alternatively, you can also click **Services > Registration > New Registration** option and select the **Temporary Reference Number (TRN)** radio button to login using the TRN .

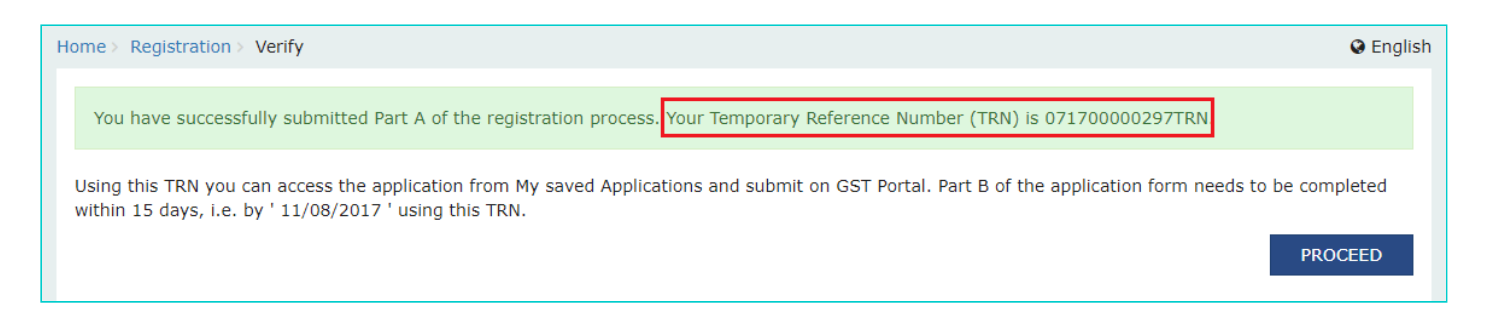

#### Part B:

19. In the Temporary Reference Number (TRN) field, enter the TRN generated.

20. In the Type the characters you see in the image below field, enter the captcha text.

21. Click the **PROCEED** button. The Verify OTP page is displayed. You will receive same Mobile OTP and E-mail OTP.

These OTPs are different from the OTPs you received in previous step.

| 1<br>User Credentials                       | OTP Verification                               |
|---------------------------------------------|------------------------------------------------|
| New Registration                            |                                                |
|                                             | <ul> <li>indicates mandatory fields</li> </ul> |
| New Registration 💿 Temporary Refer          | ence Number (TRN)                              |
| Temporary Reference Number (TRN)•           |                                                |
| 071700000297TRN                             |                                                |
| Type the characters you see in the image be | low •                                          |
| 912194                                      |                                                |
|                                             |                                                |
| PROCEED                                     |                                                |

22. In the **Mobile / E-mail OTP** field, enter the OTP you received on your mobile number and e-mail address. OTP is valid only for 10 minutes.

Note: OTP sent to mobile number and e-mail address are same.

In case OTP is invalid, try again by clicking the **Click here to resend the OTP** link. You will receive the OTP on your registered mobile number or e-mail ID again. Enter the newly received OTP again.

| Verify OTP                     |                                                |
|--------------------------------|------------------------------------------------|
| ·                              | <ul> <li>indicates mandatory fields</li> </ul> |
| Mobile / Email OTP •           |                                                |
| •••••                          |                                                |
| Fill OTP sent to Mobile and E  | mail                                           |
| O Please check the junk/spam   | folder in case you do not get email.           |
| Need OTP to be resent? Click h | nere                                           |
|                                |                                                |
|                                | BACK PROCEED                                   |

23. The **My Saved Application** page is displayed. Under the **Action** column, click the **Edit** icon (icon in blue square with white pen).

Note:

- Notice the expiry date shown below in the screenshot. If the applicant doesn't submit the application within 15 days, TRN and the entire information filled against that TRN will be purged after 15 days.
- The status of the registration application is '**Draft**' unless the application is submitted.

| Dashboard                     | Services 🗸   | Notifications &             | Circulars 🗸 | Acts & Rules 🗸                          | Downloads -  |             |        |          |
|-------------------------------|--------------|-----------------------------|-------------|-----------------------------------------|--------------|-------------|--------|----------|
| Dashboard                     |              |                             |             |                                         |              |             |        | 🔾 Englis |
| My Saved A                    | Applications |                             |             |                                         |              |             |        |          |
| Creation                      | Date         | Form No.                    |             | Form Description                        | n            | Expiry Date | Status | Action   |
| 27/07/2                       | 017          | GST REG-09                  | Application | n for Registration of<br>Taxable Person | Non Resident | 11/08/2017  | Draft  | 1        |
| Track Appli<br>You do not hav | cation Statu | <b>S</b><br>ed applications |             |                                         |              |             |        |          |

The Registration Application form with various tabs is displayed. On the top of the page, there are Five tabs as **Business Details, Authorized Signatory, Principal Place of Business, Bank Accounts** and **Verification**. Click each tab to enter the details.

**Note:** Details to be entered in Bank Accounts tab has been made optional and non-mandatory w.e.f. 27th Dec 2018. You can now enter the Bank Accounts details by filing an Amendment application only. Post grant of GSTIN, when you login for the first time on the GST Portal, you will be prompted to file a non-core amendment application to enter Bank Accounts details.

| Dashboard > No           | Dashboard > Non-Resident Taxable Person > Business Details |                                |                             |                       |  |  |  |  |
|--------------------------|------------------------------------------------------------|--------------------------------|-----------------------------|-----------------------|--|--|--|--|
| Application Type Profile |                                                            |                                | Due Dat                     | Last Modified         |  |  |  |  |
| Non-Res<br>Person        | Non-Resident Taxable 0%<br>Person                          |                                | 11/08/2                     | 11/08/2017 27/07/2017 |  |  |  |  |
| Business<br>Details      | Authorized<br>Signatory                                    | Principal Place<br>of Business | <u></u> ()<br>Bank Accounts | Verification          |  |  |  |  |

#### **Business Details tab:**

The **Business Details** tab is selected by default. This tab displays the information to be filled for the business details required for registration.

Note: Legal Name of the Non-resident Taxable person, Permanent Account Number and Tax Identification Number or unique number, State, State Jurisdiction are auto-populated.

a) In the **Period for which registration** is required field, select the From and To dates indicating the period for which the registration is required.

Note: Registration as a Non-Resident Taxable Person can be obtained for a maximum of 90 days.

b) In the Turnover Details field, enter Estimated Turnover and Estimated Tax Liability amounts.

**Note:** In case you have entered Estimated Turnover for Inter-State, you need to provide Estimated Tax Liability under Integrated Tax. In case you have entered Estimated Turnover for Intra-state, you need to provide Estimated Tax Liability under Central Tax and UT Tax/State Tax.

c) In the Address of Non Resident Taxable person in the country of Origin (Address of Office) field, enter Address line1, Address Line 2, Address Line 3, Country, Zipcode, Telephone number and E-mail address details.
d) Based on the details filled, Generate Challan button gets enabled. Click the Generate Challan button.

| )ashboard > Reg                                         | gistration > Ap                                                            | plication for Regis                                                         | tration of Non R                                                    | tesident Taxable                                                   | Person                                                          |                       | 🛛 English                    |  |
|---------------------------------------------------------|----------------------------------------------------------------------------|-----------------------------------------------------------------------------|---------------------------------------------------------------------|--------------------------------------------------------------------|-----------------------------------------------------------------|-----------------------|------------------------------|--|
| Applicatio                                              | n Type                                                                     | Prof                                                                        | ile                                                                 | Due Dat                                                            | te to Complete                                                  | Last M                | odified                      |  |
| Non-Res<br>Person                                       | ident Taxa                                                                 | ble 0%                                                                      |                                                                     | 30/10/                                                             | 2020                                                            | 15/10                 | )/2020                       |  |
| Business<br>Details                                     | Authorized<br>Signatory                                                    | Principal Place<br>of Business                                              | Verification                                                        |                                                                    |                                                                 |                       |                              |  |
|                                                         |                                                                            |                                                                             |                                                                     |                                                                    |                                                                 |                       | • indicates mandatory fields |  |
| Basic Deta<br>Legal Name<br>Person<br>ANGAD JA          | ails<br>: of the Non-Re<br>SBIRSINGH #                                     | esident Taxable<br>ARORA                                                    | Perman<br>AJIPA:                                                    | ient Account Nu<br>1572E                                           | mber (PAN)                                                      |                       |                              |  |
| Period for w                                            | vhich registrati                                                           | on is required •                                                            | То                                                                  | DD/MM/YYYY                                                         | <b>#</b>                                                        | l                     |                              |  |
| Turnover De                                             | etails                                                                     |                                                                             |                                                                     |                                                                    |                                                                 |                       |                              |  |
|                                                         | Estimated Tu                                                               | rnover(Rs.)                                                                 |                                                                     |                                                                    | Estimated Net Tax                                               | د Liability(Net)(Rs.) |                              |  |
| Intra-Sta                                               | te                                                                         | Inter-State                                                                 | Centra                                                              | l Tax                                                              | State Tax/ UT Tax                                               | Integrated Tax        | Cess                         |  |
| Enter In                                                | tra-State                                                                  | Enter Inter-Sta                                                             | te Enter                                                            | Central Tax                                                        | Enter State Tax/ U1                                             | Enter Integrated Ta   | Enter Cess                   |  |
| Warning! /<br>CGST, SGST<br>hours befor<br>Address in t | As a Non Resid<br>T and Cess) va<br>e creating ano<br>he Country o<br>e 1* | lent taxable perso<br>lues are non-edita<br>ther challan, if pa<br>f Origin | n, period of regi<br>able once the ch<br>yment failed an<br>Address | istration and Ne<br>allan is generat<br>d bank account<br>s line 2 | t Tax Liability (IGST,<br>ed. Please wait for 24<br>is debited. | Address line 3        |                              |  |
| Country •                                               | fress line 1                                                               |                                                                             | Enter                                                               | Address line 2                                                     |                                                                 | Enter Address line 3  | 3                            |  |
| Select                                                  |                                                                            |                                                                             | ~                                                                   |                                                                    |                                                                 |                       |                              |  |
| ZIP Code •<br>Enter ZIP                                 | code                                                                       |                                                                             | Telepho                                                             | SD Enter Tel                                                       | ndline with ISD)<br>ephone Numbe                                | Email Address*        | 5                            |  |
|                                                         |                                                                            |                                                                             |                                                                     |                                                                    |                                                                 |                       |                              |  |
|                                                         |                                                                            |                                                                             |                                                                     |                                                                    |                                                                 |                       | GENERATE CHALLAN             |  |

On click of the button, challan gets created with the liabilities under the Minor head "Tax" for Major Heads (CGST, UTGST/SGST, IGST, Cess) prefilled on the basis of estimated tax liability. You will be able to make payment through that Challan. The amount prefilled in the challan cannot be edited by the Taxpayer.

#### Note:

- Provisional GSTIN will get generated and gets pre-filled in the challan. Status of GSTIN will be Provisional, when create challan is initiated till the registration application is approved.
- CIN, Copy of Challan and the amount of tax deposited against Provisional GSTIN will be forwarded to the Tax Official.
- ARN in case of Non-Resident Taxable Person can only be generated once payment of advance tax is done.
- You can also create multiple challans if the payment is failed for the previous challan.

### Click here to know about how to make payments: https://www.gst.gov.in/help/payments

| Details of Taxpaye             | en               |                          |                           |                    |                                    |                  |  |  |  |
|--------------------------------|------------------|--------------------------|---------------------------|--------------------|------------------------------------|------------------|--|--|--|
| GSTIN/Other Id<br>2918IND00003 | NRH              | Email Addre<br>deepika_d | ess<br>Ihawan@infosys.con | Ma<br>n <b>7</b> 8 | Mobile Number<br><b>7838280847</b> |                  |  |  |  |
| Name<br>MUKESH DHANJI          | IBHAI KARSHALA   | Address                  |                           |                    |                                    |                  |  |  |  |
| Tax Liability                  |                  |                          |                           |                    |                                    |                  |  |  |  |
|                                | Tax (₹)          | Interest (₹)             | Penalty (₹)               | Fees ( ₹)          | Other (₹)                          | Total (₹)        |  |  |  |
| CGST(0005)                     | 1                |                          |                           |                    |                                    | 1                |  |  |  |
| IGST(0008)                     |                  |                          |                           |                    |                                    | 0                |  |  |  |
| CESS(0009)                     |                  |                          |                           |                    |                                    | 0                |  |  |  |
| Delhi<br>SGST(0006)            | 1                |                          |                           |                    |                                    | 1                |  |  |  |
| Total Challan Am               | ount:            | ₹2/-                     |                           |                    |                                    |                  |  |  |  |
| Total Challan Am               | ount (In Words): | Rupees Two Only          | Rupees Two Only           |                    |                                    |                  |  |  |  |
| Payment Modes•                 |                  |                          |                           |                    |                                    |                  |  |  |  |
| E-Payment                      | × .              |                          |                           |                    |                                    |                  |  |  |  |
| Over The Coun                  | iter             |                          |                           |                    |                                    |                  |  |  |  |
| O NEFT/RTGS                    |                  |                          |                           |                    |                                    |                  |  |  |  |
|                                |                  |                          |                           |                    | SAVE                               | GENERATE CHALLAN |  |  |  |

Enter the GSTIN/ Other ID. Click the **PROCEED** button.

| GSTIN/Other Id Verification                       | × |
|---------------------------------------------------|---|
| Re-Enter Gstin/Other Id for<br>Challan Generation |   |
| CANCEL PROCEED                                    |   |

e) Click the **SAVE & CONTINUE** button. You will notice a blue tick on the Business Details section indicating the completion of the tab information and notice the Profile indicating the percentage completion of the application form.

| Address line 1• | Address line 2                       | Address line 3         |  |  |
|-----------------|--------------------------------------|------------------------|--|--|
| 1               | Enter Address line 2                 | Enter Address line 3   |  |  |
| Country •       |                                      |                        |  |  |
| Australia       | v                                    |                        |  |  |
| Zipcode •       | Telephone Number (landline with ISD) | Email Address•         |  |  |
| 1234F           | 61 5346545645                        | ca.deepika08@gmail.com |  |  |
|                 |                                      |                        |  |  |
|                 |                                      | GENERATE CHALLAN       |  |  |
|                 |                                      |                        |  |  |
|                 |                                      | BACK SAVE 8            |  |  |

#### Authorized Signatory tab:

This tab page displays the details to be entered for Authorized signatory.

**Note:** Authorized Signatory must be a resident of India with a valid PAN Card. Also, the details of Authorized signatory such as **Name, Mobile Number, E-mail address and PAN** are auto-populated on this tab based on the details provided in Part A of the application form.

An individual is said to be resident in any previous year if he/she satisfies any one of the following conditions:-

- He/She stays in India in the relevant previous year for a period of 182 days or
- He/She stays in India for at least 60 days during the relevant previous year and at least 365 days during 4 years preceding that previous year.

#### a) In Primary Authorized Signatory, select the check box for Primary Authorized Signatory.

b) In the **Personal Information** section, enter the personal details of the authorized signatory's Name of Father, date of birth of authorized signatory, Mobile number, E-mail address and Gender.

c) In the Identity Information section, enter the official information of the Authorized signatory.

- i. In the **Designation / Status** field, enter the designation of the authorized signatory.
- ii. In the Nationality field, Select proper Country of the authorized signatory.

iii. In the Aadhaar Number field, enter the Aadhaar number if any, of the authorized signatory.

d) In the **Address of the Authorized Signatory** section, enter the address details of the authorized signatory. Based on the State selected, select the district and enter the corresponding pin code.

e) In the **Document Upload** section, upload document for Proof of details of Authorized Signatory and Photograph of the Authorized Signatory.

Note: Document to be uploaded as Proof of Authorized Signatory can be:

- Letter of Authorization
- Copy of Resolution passed by BoD (Board of Directors) / Managing Committee and Acceptance Letter

f) Click the SAVE & CONTINUE button and you will be directed to the next section.

#### Note:

- For **photographs**, format should be JPEG and file size must not exceed 100 KB.
- For Proof of details of Authorized Signatory, format should be PDF or JPEG and file size must not exceed 100 KB.

| Business<br>Details                                                                                                    | Bank<br>Accounts                                                                                                    |                                                                                                    |  |  |  |  |  |
|----------------------------------------------------------------------------------------------------|----------------------------------------------------------------------------------------------------|----------------------------------------------------------------------------------------------------|--|--|--|--|--|
| • indicates mandatory fields                                                                                                    |                                                                                                    |                                                                                                    |  |  |  |  |  |
| Primary Authorized Signatory                                                                                                    |                                                                                                    |                                                                                                    |  |  |  |  |  |
| Personal Information                                                                                                    |                                                                                                    |                                                                                                    |  |  |  |  |  |
| Name of Person                                                                                                    |                                                                                                    |                                                                                                    |  |  |  |  |  |
| First Name •                                                                                                    | Middle Name                                                                                                    | Last Name                                                                                                    |  |  |  |  |  |
| ANGAD                                                                                                    | JASBIRSINGH                                                                                                    | ARORA                                                                                                    |  |  |  |  |  |
| Name of Father                                                                                                    |                                                                                                    |                                                                                                    |  |  |  |  |  |
| First Name •                                                                                                    | Middle Name                                                                                                    | Last Name                                                                                                    |  |  |  |  |  |
| Enter First Name                                                                                                    | Enter Middle Name                                                                                                    | Enter Last Name                                                                                                    |  |  |  |  |  |
|                                                                                                    |                                                                                                    |                                                                                                    |  |  |  |  |  |
| Date of Birth•                                                                                                    | 🛙 Mobile Number 🔸                                                                                                    | 🛆 Email Address 🔹                                                                                                    |  |  |  |  |  |
| Date of Birth•<br>DD/MM/YYYY<br>Gender•<br>Male Area female                                                                                                    | Mobile Number •     +91 9988888888                                                                                                    |                                                                                                    |  |  |  |  |  |
| Date of Birth• DD/MM/YYYY Gender•                                                                                                    | Mobile Number •<br>+91 9988888888<br>ers                                                                                                    |                                                                                                    |  |  |  |  |  |
| Date of Birth•<br>DD/MM/YYYY<br>Gender•<br>Male Female Oth<br>Identity Information<br>Designation / Status•<br>Enter Designation                                                                                                    | Mobile Number •<br>+91 9988888888 ers Nationality• India                                                                                                    |                                                                                                    |  |  |  |  |  |
| Date of Birth• DD/MM/YYYY  Gender•  Male Female   Control Control Cont         | Mobile Number •<br>+91 9988888888<br>Nationality•<br>India                                                                                                    | Email Address ●     gsttraining123@gmail.com                                                                                                    |  |  |  |  |  |
| Date of Birth• DD/MM/YYYY  Gender•  Male  Female  Control  Genderity Information  Designation / Status• Enter Designation  Permanent Account Number (PAN)•  AlIPA1572E                                                                                                    | Mobile Number  H91 998888888  Nationality  India  Aadhaar Number  Enter Aadhaar Number                                                                                                    | C Email Address •<br>gsttraining123@gmail.com                                                                                                    |  |  |  |  |  |
| Date of Birth• DD/MM/YYYY Gender• Gender• The Male Female Of Content of the female Of the female Of          | Mobile Number   H91 998888888    Nationality  India  Aadhaar Number  Enter Aadhaar Number                                                                                                    | Email Address ●     gsttraining123@gmail.com                                                                                                    |  |  |  |  |  |
| Date of Birth•<br>DD/MM/YYYY<br>Gender•<br>Male Female Oth<br>Control of Control of C | Mobile Number •<br>+91 9988888888<br>Nationality•<br>India<br>Aadhaar Number •<br>Enter Aadhaar Number                                                                                                    | Email Address ●     gsttraining123@gmail.com                                                                                                    |  |  |  |  |  |
| Date of Birth • DD/MM/YYYY Gender • O Gender • O Gender         | Mobile Number   +91   998888888     Nationality   India     Aadhaar Number •     Enter Aadhaar Number     Floor No.                                                                                                    |                                                                                                    |  |  |  |  |  |
| Date of Birth •<br>DD/MM/YYYY<br>Gender •<br>Male Female Of Control Of Control Of C   | Mobile Number   +91   998888888     Nationality     India     Aadhaar Number     Enter Aadhaar Number     Floor No.     Enter Floor No.                                                                                                    | Email Address     gsttraining123@gmail.com                                                                                                    |  |  |  |  |  |
| Date of Birth• DD/MM/YYYY  Gender•  Male Female Of Content of the Authorized signatory Building No. / Flat No. Road / Street•                                                                                                    | Mobile Number   Mobile Number       Mobile Number                                                                                                    | Email Address •   gsttraining123@gmail.com     y     Name of the Premises / Building   Enter Name of Premises / Building Country•                                                                                                    |  |  |  |  |  |
| Date of Birth•<br>DD/MM/YYYY<br>Gender•<br>Male Female Oth<br>Control Control  | Image: Definition of the set of the set of | <ul> <li>✓ Email Address •</li> <li>gsttraining123@gmail.com</li> <li></li> <li></li> <li>Name of the Premises / Building</li> <li>Enter Name of Premises / Building</li> <li>Country•</li> <li>India •</li> </ul>                        |  |  |  |  |  |
| Date of Birth•<br>DD/MM/YYYY<br>Gender•<br>Male Female Oth<br>Condentity Information<br>Designation / Status•<br>Enter Designation<br>Permanent Account Number (PAN)•<br>AJIPA1572E<br>Address of the Authorized signatory<br>Building No. / Flat No.•<br>Enter Building No. / Flat No.<br>Road / Street•<br>Enter Road / Street / Lane<br>State•                                                                                                    | Image: District                                                                                                    | <ul> <li>Email Address •</li> <li>gsttraining123@gmail.com</li> <li>v         </li> <li>Name of the Premises / Building         Enter Name of Premises / Building         Country•         India v         </li> <li>PIN Code•</li> </ul> |  |  |  |  |  |

| Select                                                                 |      | •      |     |               |                         |
|------------------------------------------------------------------------|------|--------|-----|---------------|-------------------------|
| File with PDF or JPEG format is only allowed.                          |      |        |     |               |                         |
| Maximum file size for upload is 100 KB                                 |      |        |     |               |                         |
| Choose File No file chosen                                             |      |        |     |               |                         |
| Jpload Photograph (of person whose information has been given above) • |      |        |     |               |                         |
| File with JPEG format is only allowed.                                 |      |        |     | <b>0</b> T    | AKE PICTURE             |
| Maximum file size for upload is 100 KB                                 |      |        | OR  | OV011 carn us | e vour device camera to |
| Choose File No file chosen                                             |      |        |     | take s        | elfie photograph.       |
|                                                                        |      |        |     |               |                         |
|                                                                        |      |        |     |               |                         |
|                                                                        |      |        |     |               |                         |
|                                                                        |      |        |     |               |                         |
|                                                                        |      |        |     |               |                         |
|                                                                        | BACK | SHOW L | IST | SAVE          | SAVE & CONTINUE         |

### Principal Place of Business tab:

This tab page displays the details of the principal place of the business. Principal Place of Business is the primary location within the State where the Non-resident Taxable Person's business is conducted.

a) In the **Address** section, enter the address details of the Principal place of business. Based on the State, select the district and enter the corresponding pin code. In the **Sector/Circle / Ward / Charge/ Unit** drop-down list, select the sector/circle/ward/charge/unit number of your business. In the **Commissionerate Code**, **Division Code** and **Range Code** drop-down list, select the appropriate choice.

Note: In case you don't know the Center Jurisdiction, click the link to know about your Center Jurisdiction.

b) In the **Contact Information** section, enter the official contact details like E-mail address, Telephone number (with STD Code), Mobile number, and Fax number (with STD Code).

c) In the Nature of Possession of Premises drop-down list, select the nature of possession of premises.

d) In the **Document Upload** section, click the **Choose file** button. Navigate and select the proof of Principal Place of Business document.

Note:

- You can upload PDF or JPEG files with maximum file size for upload of as 1 MB. Maximum file size for upload for Rent/ Lease Agreement is 2 MB.
- You can upload below documents as proof of Principal Place of Business:

| Sr.<br>No | Nature of Possession of<br>Premises | Minimum No. of<br>attachments                                                          | Proof of Principal Place of<br>Business                                                                   |
|-----------|-------------------------------------|----------------------------------------------------------------------------------------|----------------------------------------------------------------------------------------------------|
| 1         | Own                                 | Any 1 attachment                                                                       | Property Tax Receipt OR<br>Muncipal Khata copy OR<br>Electricity bill copy OR<br>Legal ownership document |
| 2         | Leased                              | Rent/ Lease agreement OR Rent<br>receipt with NOC (In case of<br>no/expired agreement) | Rent/ Lease agreement OR<br>Rent receipt with NOC (In case of no/expired<br>agreement) AND                |
|           |                                     | AND any 1 attachment                                                                   | Property Tax Receipt OR<br>Muncipal Khata copy OR<br>Electricity bill copy OR<br>Legal ownership document |

|                                                 |                                        | Rent/ Lease agreement OR Rent<br>receipt with NOC (In case of                                             | Rent/ Lease agreement OR<br>Rent receipt with NOC (In case of no/expired<br>agreement) AND                |
|-------------------------------------------------|----------------------------------------|----------------------------------------------------------------------------------------------------|----------------------------------------------------------------------------------------------------|
| 3 Rented                                        |                                        | no/expired agreement)<br>AND any 1 attachment                                                             | Property Tax Receipt OR<br>Muncipal Khata copy OR<br>Electricity bill copy OR<br>Legal ownership document |
|                                                 |                                        |                                                                                                    | Consent letter AND                                                                                        |
| 4 Consent                                       | Consent letter AND any 1<br>attachment | Property Tax Receipt OR<br>Muncipal Khata copy OR<br>Electricity bill copy OR<br>Legal ownership document |                                                                                                    |
|                                                 |                                        |                                                                                                    | Consent letter AND                                                                                        |
| 5 Shared Consent letter AND any 1<br>attachment |                                        | Consent letter AND any 1<br>attachment                                                                    | Property Tax Receipt OR<br>Muncipal Khata copy OR<br>Electricity bill copy OR<br>Legal ownership document |
| 6                                               | Others                                 | Legal ownership document                                                                                  | Legal ownership document                                                                                  |

e) Click the **SAVE & CONTINUE** button and you will be directed to the next section.

| Application Type Profile Due Date to Complete   Non-Resident Taxable 17% 30/10/2020   Person Principal Place Principal Place   Principal Place of Business Verification   Address   Building No. / Flat No. * Floor No.   Enter Building No. / Flat No. * Floor No.   Enter Building No. / Flat No. * Floor No.   Enter Building No. / Flat No. * Enter Floor No.   Enter Building No. / Flat No. * City / Town / Locality / Village*   Enter Road / Street City / Town / Locality / Village   State District*   Karnataka District   Jurisdiction Details Longitude   State * Urrisdiction                                                                                                    | Last Modified<br>15/10/2020<br>• indicates mandatory fi<br>Name of the Premises / Building<br>Enter Name of Premises / Building |
|----------------------------------------------------------------------------------------------------|----------------------------------------------------------------------------------------------------|
| Wriness   Authorized   Signatory     Principal Place   of Business     Verification     ddress of Principal Place of Business in India     Address     Building No. / Flat No.*   Enter Building No. / Flat No. / Door No.     Enter Building No. / Flat No. / Door No.     Enter Road / Street*   Enter Road / Street     City / Town / Locality / Village*     Enter City / Town / Locality / Village     State   Karnataka   District*   Bengaluru (Bangalore) Urban     Latitude   Enter Latitude   Jurisdiction Details     State *     State *     Stat | • indicates mandatory fi Name of the Premises / Building Enter Name of Premises / Building PIN Code• Enter PIN Code             |
| ddress of Principal Place of Business in India   address   Building No. / Flat No.*   Enter Building No. / Flat No. / Door No.   Enter Building No. / Flat No. / Door No.   Enter Building No. / Flat No. / Door No.   Enter Building No. / Flat No. / Door No.   Enter Building No. / Flat No. / Door No.   Enter Building No. / Flat No. / Door No.   Enter Building No. / Flat No. / Door No.   Enter Building No. / Flat No. / Door No.   Enter Building No. / Flat No. / Door No.   Enter Building No. / Flat No. / Door No.   Enter Road / Street*   City / Town / Locality / Village*   Enter Road / Street   District*   Bengaluru (Bangalore) Urban *   Latitude   Enter Latitude   Longitude   Enter Latitude   Jurisdiction Details   State Jurisdiction   State*                                                                                  | • indicates mandatory fi                                                                                                    |
| Address   Building No. / Flat No.*   Enter Building No. / Flat No. / Door No.   Enter Floor No.   Enter Floor No.   Road / Street*   Enter Road / Street   Enter Road / Street   Enter Road / Street   District*   Bengaluru (Bangalore) Urban   Latitude   Enter Latitude   Jurisdiction Details   State Jurisdiction   State*   State*                                                                                                    | Name of the Premises / Building<br>Enter Name of Premises / Building<br>PIN Code•<br>Enter PIN Code                             |
| Building No. / Flat No.* Floor No.   Enter Building No. / Flat No. / Door No. Enter Floor No.   Road / Street* City / Town / Locality / Village*   Enter Road / Street Enter City / Town / Locality / Village   State District*   Karnataka Bengaluru (Bangalore) Urban   Latitude Longitude   Enter Latitude Enter Longitude   Jurisdiction Details State Jurisdiction                                                                                                    | Name of the Premises / Building<br>Enter Name of Premises / Building<br>PIN Code•<br>Enter PIN Code                             |
| Enter Building No. / Flat No. / Door No. Enter Floor No.   Road / Street* City / Town / Locality / Village*   Enter Road / Street Enter City / Town / Locality / Village   State District*   Karnataka Bengaluru (Bangalore) Urban   Latitude Longitude   Enter Latitude Enter Longitude   Jurisdiction Details State Jurisdiction   State* State Jurisdiction                                                                                                    | Enter Name of Premises / Building PIN Code Enter PIN Code                                                                       |
| Road / Street City / Town / Locality / Village   Enter Road / Street Enter City / Town / Locality / Village   State District   Karnataka Bengaluru (Bangalore) Urban   Latitude Longitude   Enter Latitude Enter Longitude   Jurisdiction Details State Jurisdiction   State • State Jurisdiction                                                                                                    | PIN Code•<br>Enter PIN Code                                                                                                    |
| Road / Street* City / Town / Locality / Village*   Enter Road / Street Enter City / Town / Locality / Village   State District*   Karnataka Bengaluru (Bangalore) Urban   Latitude Longitude   Enter Latitude Enter Longitude   Jurisdiction Details State Jurisdiction   State* State Jurisdiction                                                                                                    | PIN Code*<br>Enter PIN Code                                                                                                    |
| Enter City / Town / Edcanty / Vinage   State State Karnataka District Bengaluru (Bangalore) Urban  Latitude Enter Latitude Enter Latitude Jurisdiction Details State Jurisdiction State State I Jurisdiction                                                                                                    | PIN Code•<br>Enter PIN Code                                                                                                    |
| State District   Karnataka Bengaluru (Bangalore) Urban   Latitude Longitude   Enter Latitude Enter Longitude   Jurisdiction Details State Jurisdiction   State State Jurisdiction                                                                                                    | PIN Code •<br>Enter PIN Code                                                                                                    |
| Karnataka Bengaluru (Bangalore) Urban   Latitude Longitude   Enter Latitude Enter Longitude   Jurisdiction Details State Jurisdiction   State • State Jurisdiction                                                                                                    | Enter PIN Code                                                                                                    |
| Latitude Longitude Enter Latitude Enter Longitude Uurisdiction Details State Jurisdiction State • State Jurisdiction                                                                                                    |                                                                                                    |
| Enter Latitude Enter Longitude Jurisdiction Details State Jurisdiction State • State Jurisdiction                                                                                                    |                                                                                                    |
| Jurisdiction Details<br>State Jurisdiction<br>State • State Jurisdiction                                                                                                    |                                                                                                    |
| Jurisdiction Details State Jurisdiction State • State Jurisdiction                                                                                                    |                                                                                                    |
| State Jurisdiction State • State Jurisdiction                                                                                                    |                                                                                                    |
| State • State Jurisdiction                                                                                                    |                                                                                                    |
|                                                                                                    | Sector / Circle / Ward /Charge / Unit 🚯 *                                                                                       |
| Karnataka 🗸                                                                                                    | Select                                                                                                    |
|                                                                                                    |                                                                                                    |
| Center Jurisdiction                                                                                                    |                                                                                                    |
|                                                                                                    |                                                                                                    |
| Commissionerate Code • Division Code •                                                                                                    | Range Code•                                                                                                    |
| Select V Select V                                                                                                    | Select                                                                                                    |
| Contact Information                                                                                                    |                                                                                                    |
|                                                                                                    | 🛛 Mobile Number 🔹                                                                                                    |
| Enter Email Address STD Enter Telephone Number                                                                                                    | +91 Enter Mobile Number                                                                                                    |
|                                                                                                    |                                                                                                    |
| FAX Number (with STD Code)                                                                                                    |                                                                                                    |
| STD Enter Fax Number                                                                                                    |                                                                                                    |
|                                                                                                    |                                                                                                    |
| Nature of possession of premises      Document Upload  Proof of Principal Place                                                                                                    | of Business                                                                                                    |
| Select Select                                                                                                    |                                                                                                    |
| • File with PDF or JPEG                                                                                                    | G format is only allowed.                                                                                                    |
| Maximum file size for                                                                                                    | r upload is 1 MB                                                                                                    |
| Choose File No file cho                                                                                                    | osen                                                                                                    |
|                                                                                                    |                                                                                                    |

#### Bank Accounts tab:

**Note:** Details to be entered in Bank Accounts tab has been made optional and non-mandatory w.e.f. 27th Dec 2018. You can now enter the Bank Accounts details by filing an Amendment application only. Post grant of GSTIN, when you login for the first time on the GST Portal, you will be prompted to file a non-core amendment application to enter Bank Accounts details.

This tab page displays the details of the bank account maintained for conducting business.

a) In **Total number of Bank Accounts maintained** field, enter the number of accounts that you have and click the **ADD NEW** button.

**Note:** Total number of Bank Accounts Maintained should be equal to Total number bank account added. In case of mismatch, you will not be able to submit the form.

b) In the Account Number field, enter the account number of the Bank.

c) In the Type of Account drop-down list, select the type of account.

d) In the Enter Bank IFSC field, enter the IFSC code of the Bank.

#### Note:

- In case you don't know the IFSC code, click the here Link to know the IFSC code.
- Alternatively, you can also find the IFSC code in the cheque book or the cheque leaflet of your Bank.

e) In the Document Upload section, click the Choose file button. Navigate and select the document.

#### Note:

- You can upload PDF or JPEG files with maximum file size for upload of as 100 KB.
- You can upload below documents as proof of Details of Bank Account:
  - First Page of Bank Passbook
- Bank Statement
- Cancelled cheque

#### f) Click the **SAVE & CONTINUE** button.

Note: In case you want to add details of more Bank accounts, click the ADD NEW button.

| Applicatio<br>Non-Res<br>Person | on Type<br>ident Taxab             | Profile<br>le 97%                 | Due Da<br>11/08, | te to Complete<br>/2017 |      | Last Modified<br>27/07/2017 | d<br>7   |
|---------------------------------|------------------------------------|-----------------------------------|------------------|-------------------------|------|-----------------------------|----------|
| Business<br>Details             | Authorized<br>Signatory            | Principal<br>Place of<br>Business | Verification     |                         |      |                             |          |
| 'Details of E<br>Total numb     | Bank Account(s<br>er of Bank Accou | ) in India<br>Ints maintained •   |                  |                         |      |                             |          |
|                                 |                                    |                                   |                  |                         | BACK | ADD NEW                     | CONTINUE |

| 'Details of Bank Account(s) in India            |                              |                              |
|-------------------------------------------------|------------------------------|------------------------------|
|                                                 |                              | • indicates mandatory fields |
| Account Number •                                | Type of Account •            |                              |
| Enter Account Number                            | Select •                     |                              |
| Enter Bank IFSC •                               | i Don't know your IFSC?      |                              |
| Enter IFSC for Bank GET ADDRESS                 | Click here to find your bank |                              |
| Proof of Details of Bank Accounts •             |                              |                              |
| G File with PDE or 1PEG format is only allowed. |                              |                              |
| Maximum file size for upload is 100 KB          |                              |                              |
| Choose File No file chosen                      |                              |                              |
|                                                 |                              |                              |
|                                                 | BACK SHOW LIST               | ADD NEW SAVE & CONTINUE      |

### Verification tab:

This tab page displays the details of the verification for authentication of the details submitted in the form.

a. Select the **Verification** checkbox.

b. In the Name of Authorized Signatory drop-down list, select the name of authorized signatory.

c. In the **Place** field, enter the place where the form is filed.

d. After filling the enrolment application, you need to digitally sign the application using Digital Signature Certificate (DSC)/ E-Signature or EVC.

The Registration Application can be electronically signed using E-Signature only if the authorized signatory has an Aadhar number and same is mentioned in the Authorized signatory tab page of the Application.

#### In Case of DSC:

e. Click the SUBMIT WITH DSC button.

Note: In case, your DSC is not registered, you will need to register DSC.

Note:

- Make sure your DSC dongle is inserted in your laptop/ desktop.
- Make sure emSigner (from eMudra) is running on your laptop/ desktop with administrator permissions.

To check if the emSigner is running on you laptop/ desktop, perform the following steps:

- 1. Click the item tray.
- 2. Double click the **emSigner** icon.
- 3. Click the **Hide Service button** to minimize the dialog box.
- 4. Select the certificate and click the SIGN button.
- 5. Enter the PIN (dongle password) for the attached DSC.

# Note:

To view the details of your DSC, click the  $\ensuremath{\textit{View Certificate}}$  button.

| Application Type<br>Non-Resident Taxable<br>Person                  | Profile<br>100%                             | Due Date to Complete<br>11/08/2017   | Last Modified<br>27/07/2017                       |
|---------------------------------------------------------------------|---------------------------------------------|--------------------------------------|---------------------------------------------------|
| Business<br>Details                                                 | Principal<br>Place of<br>Business           | Verification                         |                                                   |
| Verification I hereby solemnly affirm nothing has been concealed th | and declare that the informat<br>here from. | ion given herein above is true and c | orrect to the best of my knowledge and belief and |
| Name of Authorized Signatory<br>ANGAD JASBIRSINGH AROR              | •<br>A[AJIPA1572E]                          | Place •<br>Delhi                     |                                                   |
| Designation / Status•<br>CA                                         |                                             | Date • 27/07/2017                    | <b>m</b>                                          |
|                                                                     | BACK                                        | SUBMIT WITH DSC S                    | SUBMIT WITH E-SIGNATURE SUBMIT WITH EVC           |

- f. Click the **PROCEED** button.
- g. Select the certificate and click the SIGN button.
- h. Enter the **PIN** (dongle password) for the attached DSC.

The success message is displayed. You will receive the acknowledgement in next 15 minutes on your registered e-mail address and mobile phone number. Application Reference Number (ARN) receipt is sent on your e-mail address and mobile phone number.

You can track the status of your application using the **Services > Registration > Track Application Status** command.

| Dashboard                          | Services 🗸                                          | Notifications & Circulars 👻    | Acts & Rules 👻    | Downloads 🗕         |                   |
|------------------------------------|-----------------------------------------------------|--------------------------------|-------------------|---------------------|-------------------|
| Dashboard > Ap                     | plication for Nev                                   | v Registration                 |                   |                     | 🛛 English         |
| SUCCES Thank you for System will v | S<br><sup>r</sup> submission.<br>erify / validate t | he information submitted after | which acknowledge | ment will be sent i | n next 15 minutes |

#### In Case of E-Signature:

The Registration Application for Nonresident Taxable Person can be electronically signed using E-Signature only if the authorized signatory has an Aadhaar number and same is mentioned in the **Details of Authorized Signatory** tab of the Registration Application. This is because E-signature is an Aadhaar based electronic verification service.

e. Click the SUBMIT WITH E-SIGNATURE button.

f. In the **Please select Service Provider** option, select the appropriate Service Provider.

Note: C-DAC and NSDL are e-sign Service Providers (Both are free of cost).

g. select the checkbox for declaration.

Note: OTP will be sent to your e-mail address and mobile phone number registered with Aadhaar.

#### h. Click the $\ensuremath{\textbf{CONTINUE}}$ button.

i. **Verify Aadhaar OTP** screen is displayed. Enter the OTP received on your e-mail address and mobile phone number registered with Aadhaar. Click the **SUBMIT** button.

The success message is displayed. You will receive the acknowledgement in next 15 minutes on your registered e-mail address and mobile phone number. Application Reference Number (ARN) receipt is sent on your e-mail address and mobile phone number.

| Application Type<br>Non-Resident Taxable<br>Person                       | Profile<br>100%                            | Due Date to Complete<br>11/08/2017        | Last Modified<br>27/07/2017                    |
|--------------------------------------------------------------------------|--------------------------------------------|-------------------------------------------|------------------------------------------------|
| Business<br>Details                                                      | Principal<br>Place of<br>Business          | Verification                              |                                                |
| Verification<br>I hereby solemnly affirm a nothing has been concealed th | and declare that the informa<br>lere from. | tion given herein above is true and corre | ect to the best of my knowledge and belief and |
| Name of Authorized Signatory •<br>ANGAD JASBIRSINGH ARORA                | A[AJIPA1572E]                              | Place •<br>Delhi                          |                                                |
| Designation / Status•                                                    |                                            | Date • 27/07/2017                         | <b>#</b>                                       |
|                                                                          | BACK                                       | SUBMIT WITH DSC SUB                       | MIT WITH E-SIGNATURE SUBMIT WITH EVC           |

### In Case of EVC:

e. Click the SUBMIT WITH EVC button.

f. Enter the OTP sent to email and mobile number of the Authorized Signatory registered at the GST Portal and click the **VALIDATE OTP** button.

| Application Type<br>Non-Resident Taxable<br>Person                    | Profile<br>100%                        | Due Date to Complete<br>11/08/2017         | Last Modified<br>27/07/2017                   |
|-----------------------------------------------------------------------|----------------------------------------|--------------------------------------------|-----------------------------------------------|
| Business<br>Details                                                   | Principal<br>Place of<br>Business      | Verification                               |                                               |
| Verification I hereby solemnly affirm a nothing has been concealed th | and declare that the informanere from. | tion given herein above is true and correc | ct to the best of my knowledge and belief and |
| Name of Authorized Signatory                                          | A[AJIPA1572E]                          | Place •<br>Delhi                           |                                               |
| Designation / Status•<br>CA                                           |                                        | Date•<br>27/07/2017                        | <b>m</b>                                      |
|                                                                       | ВАСК                                   | SUBMIT WITH DSC SUBM                       | IIT WITH E-SIGNATURE SUBMIT WITH EVC          |

The success message is displayed. You will receive the acknowledgement in next 15 minutes on your registered e-mail address and mobile phone number. **Application Reference Number (ARN)** receipt is sent on your e-mail address and mobile phone number.

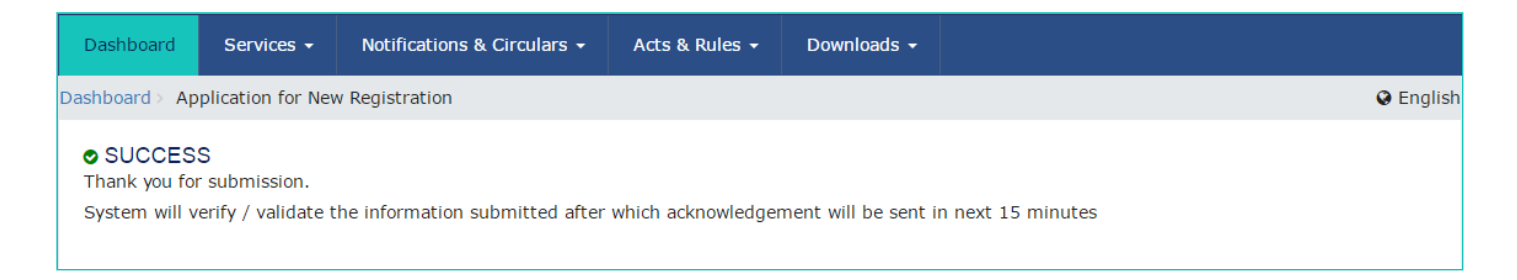

Once the form is submitted until the ARN is generated, the status would be '**Pending for Validation'**. On successful validation of application form, ARN would be generated and status changes to '**Pending for Processing**'. In case the validations fails, the status would be updated as '**Validation Error**'.